| Initial Log In to New Portal | 2 |
|------------------------------|---|
| Cardholder Dashboard         | 3 |
| Submitting a Claim           | 4 |
| View Claims                  | 5 |

| Add/Edit Bank Account  | 6 |
|------------------------|---|
| Add/Remove Cardholders | 7 |
| View Coverage          | 8 |

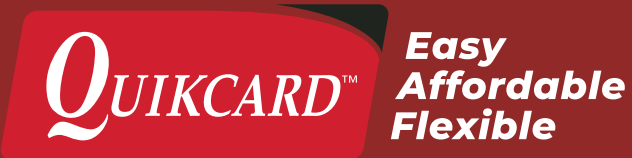

### INITIAL LOG IN TO NEW PORTAL

### **EXISTING CARDHOLDERS**

The new Quikcard portal can be accessed at **quikcard.com** by clicking the "Log In" link at the top of the page.

You will need to enter your **Card Number** and your **Password**, then click the **Sign In** button.

You will be prompted to change your password for the new portal. This prompt will only come up on your initial log in to the new portal, and not on subsequent visits.

Lastly you will be asked to confirm your email.

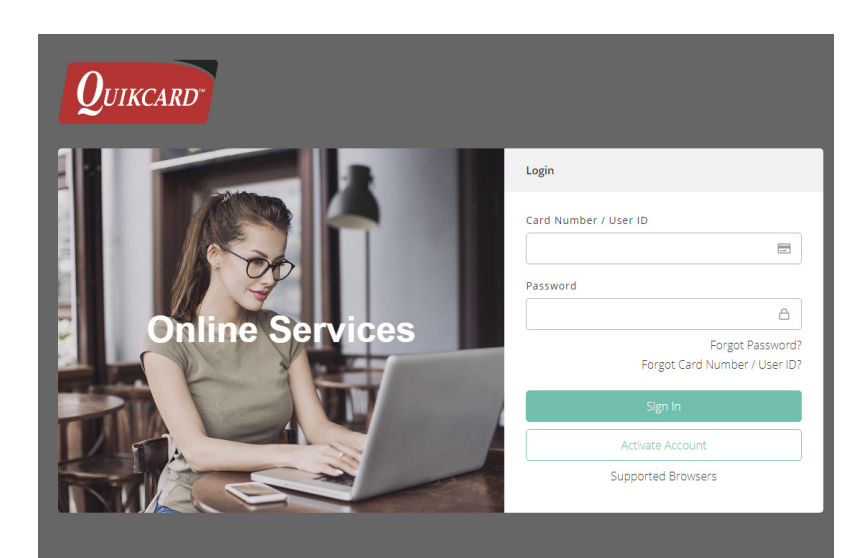

| Activate Account                 |   |
|----------------------------------|---|
| l am a                           | ~ |
| Already have an Account? Sign In |   |

#### **NEW CARDHOLDERS**

If you are a new cardholder start by clicking **Activate Account** on the Login page.

Select **Cardholder** from the drop down menu on the **Activate Account** page.

You will need to enter your:

- > Card Number
- > Date Of Birth
- > Postal Code
- > Email Address

All 4 pieces of information need to match our records before a temporary password will be sent. Check with your plan administrator to confirm.

A temporary password will be sent to your email address. Return to the Login screen and use the temporary password to sign in.

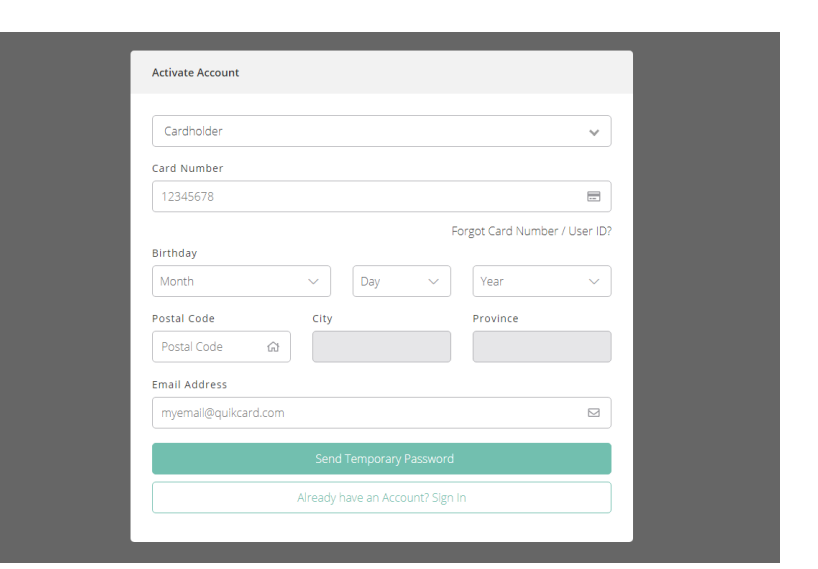

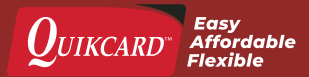

### CARDHOLDER DASHBOARD

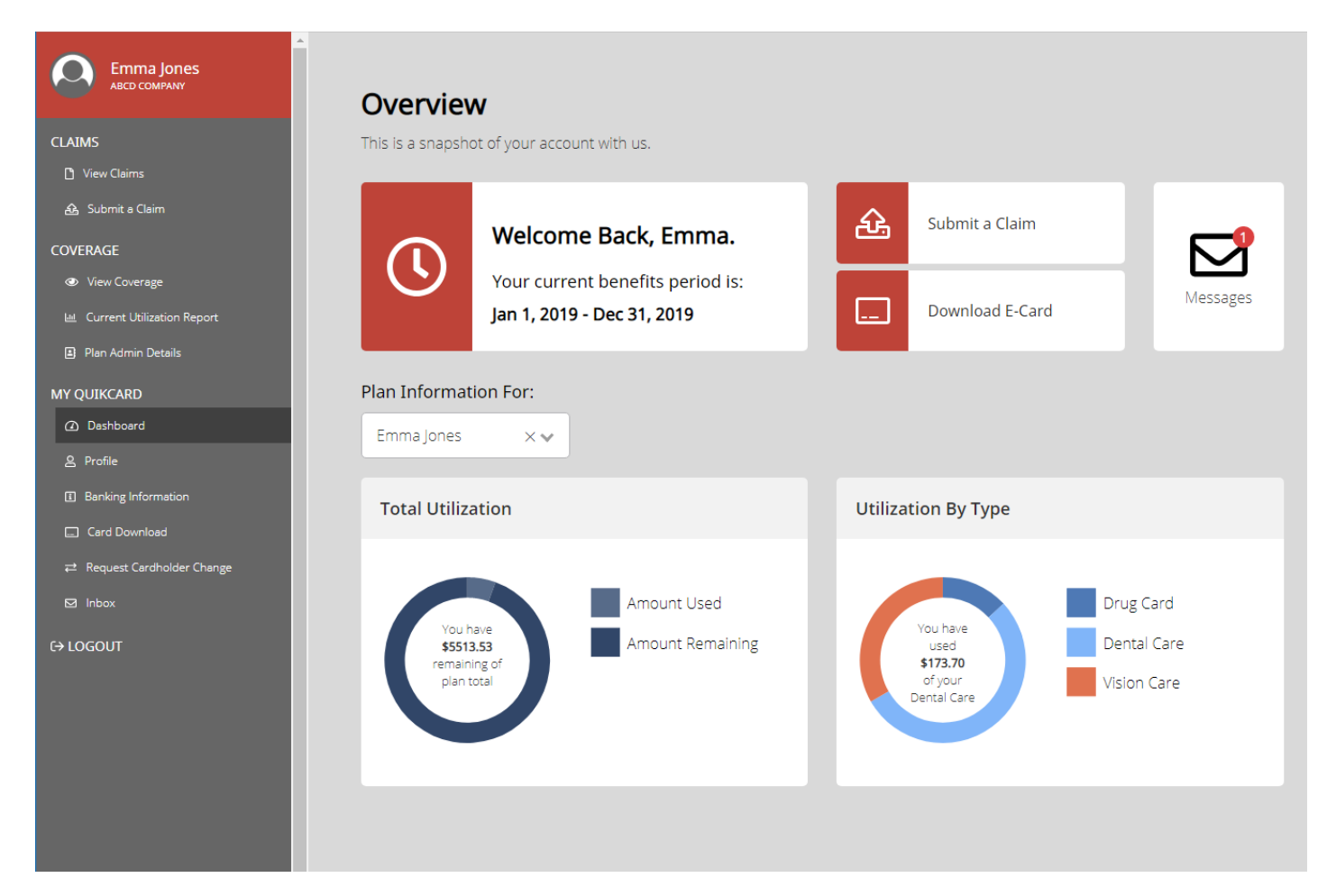

Once you have logged in you will be taken to the new and improved **Cardholder Dashboard**.

Here you will be given an overview of your account and will be able to select actions from the menu on the left, or the dashboard itself. Some of the main actions you can select are:

- > View Claims
- > Submit Claims
- > View Coverage
- > View Current Usage
- > Update Profile Information
- > Update Banking Information
- > Download Card
- › Add/Remove Cardholders

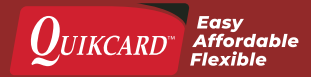

### **SUBMITTING A CLAIM**

Start by clicking the **Submit a Claim** link in the left hand menu, or directly from the dashboard.

To submit a claim you will need to enter:

- Name of the plan member claiming
- > Service Date
- > Type of claim
- > Type of service
- > Province
- > Amount of claim
- Receipts for services claimed

Please note that the selections for **Type of service** will change depending on what is chosen for **Type of claim**.

Receipt files can be uploaded by clicking the **choose file** link, or by dragging and dropping the files into the dotted rectangle. **PDF**, **jpeg** and **png** file formats are accepted.

When all fields have been filled and all files uploaded, click the **Submit Claim** button. This will bring up a disclaimer notice. Once you click **Agree** the claim will be processed.

Wait for a moment and a **Claim Submitted** message will appear. The form will reset for another submission.

### **COORDINATION OF BENEFITS**

If you have also submitted this claim to another provider for partial coverage, you can submit the claim to Quikcard for the remaining amount.

Click the check box under **Coordination of Benefits** and enter the amount covered by the other provider under **Coordination of Benefits (\$)**.

Make sure to also upload a statement from the other provider of the claim paid with the original receipts.

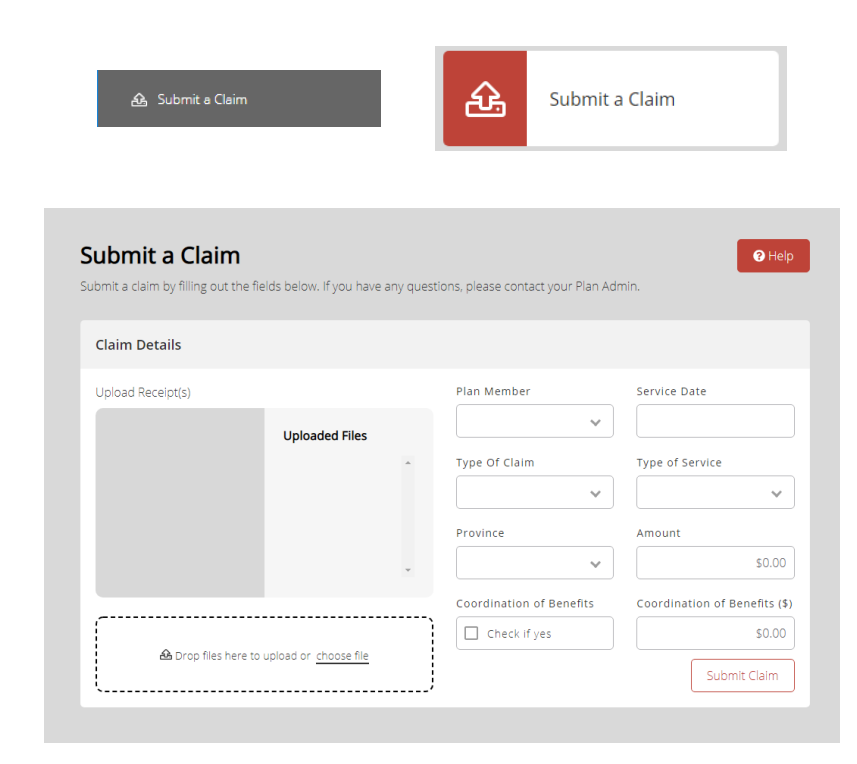

| laim Details         |                              |         |                          |                               |
|----------------------|------------------------------|---------|--------------------------|-------------------------------|
|                      |                              | Claim ! | Submitted.               |                               |
| Jpload Receipt(s)    |                              |         | Plan Member              | Service Date                  |
|                      | Uploaded Files               |         | ~                        |                               |
|                      |                              | *       | Type Of Claim            | Type of Service               |
|                      |                              |         | *                        | ~                             |
|                      |                              |         | Province                 | Amount                        |
|                      |                              | ÷       | ~                        | \$0                           |
|                      |                              |         | Coordination of Benefits | Coordination of Benefits (\$) |
|                      |                              |         | Check if yes             | \$0.00                        |
| 📤 Drop files here to | upload or <u>choose file</u> |         |                          | Submit Claim                  |

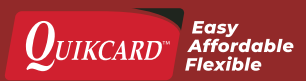

### **VIEW CLAIMS**

The cardholder portal also allows you to review any previous claims.

To start, click the **View Claims** link in the left hand menu.

This will bring you to the View Claims dashboard which will display all recent claims on your account.

From here you can search for specific claims, or generate a report.

### SEARCHING CLAIMS

You can filter your search using the following criteria:

- > Cardholder Name
- > Benefit Type
- > Claim Status
- > Date Type
- Year

Click the **View** button to the right of any claim to see all the details, and **Download** or **Print** the claim.

#### **GENERATING REPORTS**

To generate a report, click the **Generate Reports** button on the top of the View Claims dashboard.

You will need to select:

- > Cardholder Name
- > Benefit Type
- > Date Type

Once the parameters of the report are selected, click the **Generate Report** button in the pop-up window.

A PDF of the report will then be downloaded to your computer.

🗅 View Claims

| <b>View Clain</b><br>Below you will find i<br>Plan Admin. | <b>IS</b><br>nformation on ye | our recent claims. | Click on each for | - printable statem | ients. If you have | e any questions, | Generate Repor<br>please contact you |
|-----------------------------------------------------------|-------------------------------|--------------------|-------------------|--------------------|--------------------|------------------|--------------------------------------|
| /iew Claims Sub                                           | mitted For:                   | Emma Jones         | ~                 |                    |                    |                  |                                      |
| Claims Submit                                             | ted                           |                    |                   |                    |                    |                  |                                      |
| Search                                                    |                               |                    |                   |                    |                    |                  | More Filters                         |
| Verification #                                            | Amount                        | Category           | Payment<br>Date   | Service Date       | Payee              | Status           |                                      |
| 17628480                                                  | \$144.00                      | Health             | Mar 7, 2019       | Feb 26, 2019       | Cardholder         | Paid             | 👁 View                               |
| 17577671                                                  | \$48.00                       | Health             | Feb 26, 2019      | Feb 12, 2019       | Cardholder         | Paid             | View                                 |
| 17545770                                                  | \$96.00                       | Health             | Feb 22, 2019      | Feb 7, 2019        | Cardholder         | Paid             | 👁 View                               |
| 17521099                                                  | \$75.00                       | Health             | Feb 12, 2019      | Jan 31, 2019       | Cardholder         | Paid             | View                                 |

| rificatio                                                                                                    | on #17628480                                                                                                    | )          |                                                                                                    |                                                                  |                             |                                                                                                    |                                                                                                    |                                                                                                    |
|----------------------------------------------------------------------------------------------------|----------------------------------------------------------------------------------------------------|------------|----------------------------------------------------------------------------------------------------|------------------------------------------------------------------|-----------------------------|----------------------------------------------------------------------------------------------------|----------------------------------------------------------------------------------------------------|----------------------------------------------------------------------------------------------------|
| Qu                                                                                                    | TIKCARD                                                                                                    |            |                                                                                                    |                                                                  |                             |                                                                                                    |                                                                                                    |                                                                                                    |
| imma Jones<br>23 Main Street<br>idmonton, Alber<br>551K7                                                                    | ta                                                                                                    |            |                                                                                                    |                                                                  |                             |                                                                                                    |                                                                                                    | 18/03/201                                                                                                    |
| Patient Nan<br>Provider:                                                                                                    | rd Solutions II                                                                                                    | nc.        | Card #:<br>Plan #:                                                                                                    | 1234567890<br>82834                                              |                             | Verification #: 1<br>Cheque #: D<br>Payee: C                                                                                                    | 7628480<br>Virect deposit<br>ardholder                                                                                                    |                                                                                                    |
|                                                                                                    |                                                                                                    |            |                                                                                                    |                                                                  |                             |                                                                                                    |                                                                                                    |                                                                                                    |
| Service Date                                                                                                    | Proc. Code / Description                                                                                                    | Tooth Code | Claimed Amount                                                                                                    | Eligible Amount                                                  | Percent Covered             | Amount Covered                                                                                                    | Other Plan Paid                                                                                                    | This Plan Paid                                                                                                    |
| Service Date<br>DD/MM/YY<br>14/02/2019                                                                                      | Proc. Code / Description                                                                                                    | Tooth Code | Claimed Amount<br>s 48.00                                                                                                    | Eligible Amount<br>s 48.00                                       | Percent Covered             | Amount Covered<br>s 48.00                                                                                                    | Other Plan Paid                                                                                                    | This Plan Paid                                                                                                    |
| Service Date<br>DD/MM/YY<br>14/02/2019<br>20/02/2019                                                                        | Proc. Code / Description<br>00700 Chiropractic<br>00700 Chiropractic                                                                                                    | Tooth Code | Claimed Amount<br>\$ 48.00<br>\$ 48.00                                                                                                    | Eligible Amount<br>s 48.00<br>s 48.00                            | Percent Covered             | Amount Covered           s         48.00           s         48.00                                                                                                    | Other Plan Paid<br>s 0.00<br>s 0.00                                                                                                    | This Plan Paid           \$         48.00           \$         48.00                                                                                                    |
| Service Date<br>DD/MM/YY<br>14/02/2019<br>20/02/2019<br>26/02/2019                                                          | Proc. Code / Description 00700 Chiropractic 00700 Chiropractic 00700 Chiropractic                                                                                                    | Tooth Code | Claimed Amount<br>s 48.00<br>s 48.00<br>s 48.00                                                                                                    | Eligible Amount<br>s 48.00<br>s 48.00<br>s 48.00                 | Percent Covered 100 100 100 | Amount Covered           s         48.00           s         48.00           s         48.00           s         48.00                                                            | Other Plan Paid           \$         0.00           \$         0.00           \$         0.00                                                                                                    | S         48.00           S         48.00           S         48.00           S         48.00                                                                                                    |
| Service Date<br>DD/MM/YY<br>14/02/2019<br>20/02/2019<br>26/02/2019<br>Total                                                 | Proc. Code / Description<br>00700 Chiropractic<br>00700 Chiropractic<br>00700 Chiropractic                                                                                                    | Tooth Code | Claimed Amount<br>\$ 48.00<br>\$ 48.00<br>\$ 48.00<br>\$ 144.00                                                                                        | Eligible Amount<br>s 48.00<br>s 48.00<br>s 48.00<br>s 144.00     | Percent Covered 100 100 100 | Amount Covered<br>s 48.00<br>s 48.00<br>s 48.00<br>s 144.00                                                                                                    | Other Plan Paid           \$         0.00           \$         0.00           \$         0.00           \$         0.00           \$         0.00                                                     | S         48.00           \$         48.00           \$         48.00           \$         48.00           \$         48.00           \$         48.00                                                                                                    |
| Service Date<br>DD/////YY<br>14/02/2019<br>20/02/2019<br>26/02/2019<br>Total<br>1-800-232-1<br>780-426-751<br>c claims@quik | Proc. Code / Description           00700 Chiropresic         00700 Chiropresic           00700 Chiropresic         00700 Chiropresic           997   780-426-7526         31           icard com         31 | Tooth Code | Claimed Amount           \$         48.00           \$         48.00           \$         48.00           \$         48.00           \$         144.00 | Eligible Amount<br>\$ 48.00<br>\$ 48.00<br>\$ 48.00<br>\$ 144.00 | Percent Covered 100 100 100 | Amount Covered           \$         48.00           \$         48.00           \$         48.00           \$         48.00           \$         48.00           \$         144.00 | Other Plan Paid           \$         0.00           \$         0.00           \$         0.00           \$         0.00           \$         0.00           \$         0.00           \$         0.00 | This Plan Paid           \$         48.00           \$         48.00           \$         48.00           \$         48.00           \$         48.00           \$         144.00           \$         144.00           \$         144.00           \$         144.00           \$         144.00           \$         144.00           \$         144.00 |

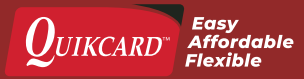

### ADD/EDIT BANK ACCOUNT

Using the new cardholder portal you can add or update your banking information to receive your claims quicker as direct deposits.

Start by clicking the **Banking Information** link in the left hand menu.

The Banking Information page will display what is currently on file for your account. From here you can either click **Add Bank Account** or **Update Bank Account**.

You will need to enter the following information:

- » Branch Number
- Institution Number
- > Bank Account Number

This info is all available on your personal cheques, or by contacting your bank directly.

Once all the information has been entered, click the **Update** button. A disclaimer pop-up will appear.

Once you click the **Agree** button you should see a **Changes Saved** message, completing the process.

Banking Information

#### **Banking Information**

Please ensure your banking information is accurate and up-to-date.

Bank Account

\*\*\*\*\* Branch Number \*\*\* Institution Number

Institution number \*\*\*3586 Account Number

| odate Bank Account<br>③ Banking changes may not be reflected until the for                                                                                                    | llowing business day. This can only be d | ›<br>one once daily. |
|----------------------------------------------------------------------------------------------------|------------------------------------------|----------------------|
| ① Banking changes may not be reflected until the for                                                                                                    | llowing business day. This can only be d | one once daily.      |
| ① Banking changes may not be reflected until the formation of the second second sec | llowing business day. This can only be d | one once daily.      |
|                                                                                                    |                                          |                      |
| 243                                                                                                    | Branch #                                 | Institution #        |
| MR. JOHN JONES<br>Telephonas TX waff. 27<br>Telephonas TX waff. 27<br>Telephonas TX waff. 27                                                                                                    |                                          |                      |
| ANY TO THE \$                                                                                                    |                                          |                      |
| VIDENT BANK OF WHRI<br>Victoria Rain Branch<br>NSS annoh                                                                                                    | Bank Account #                           |                      |
| 100 John Jones MP                                                                                                    |                                          |                      |
|                                                                                                    |                                          |                      |
|                                                                                                    |                                          | Update               |

| aneja | <b>.</b>                                                                                                    |   |            |
|-------|----------------------------------------------------------------------------------------------------|---|------------|
|       | Changes saved                                                                                                    | × |            |
|       | Banking information has succesfully been updated.                                                                                                    |   |            |
|       |                                                                                                    |   |            |
|       | *****<br>Describ Museber                                                                                                    |   |            |
|       | Branch Number                                                                                                    |   |            |
| роп   | Institution Number                                                                                                    |   |            |
|       | the second second |   |            |
|       | Account Number                                                                                                    |   |            |
|       | Account Number                                                                                                    |   | Update Ban |
|       |                                                                                                    |   |            |

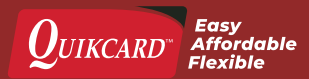

### ADD/REMOVE CARDHOLDERS

Using the cardholder portal you can add, update or remove dependants on your plan.

Start by clicking the **Request Cardholder Change** link in the left hand menu. This will bring you to the Request Cardholder Change dashboard.

### ADD A CARDHOLDER

Click the **Add Dependant to Plan** button at the top of the page.

You will need to enter the following information:

- > First Name
- > Relationship

> Effective Date

- > Last Name
- Gender
- > Date of Birth

Once you've entered all the info, click the **Submit Request** button, and click **Agree** on the disclaimer pop-up.

#### **UPDATE A CARDHOLDER**

Click the **Change** button for the cardholder you would like to update.

You can review and update the following info:

- First Name
   Date of birth
- > Last Name
- Additional Notes
- > Gender

Once you've entered your updates, click the **Submit Request to Plan Admin** button, and click **Agree** on the disclaimer pop-up.

#### **REMOVE A CARDHOLDER**

Click the **Change** button for the cardholder you would like to remove.

Click the **Deactivate Dependant** button, select a **Termination Date**, and click the **Confirm** button.

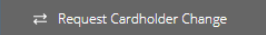

| Request Cardhold                 | er Change<br>u have any questions, please contact your Plar | a Admin. | Add Dependent to Plan |
|----------------------------------|-------------------------------------------------------------|----------|-----------------------|
| Plan Member Information          |                                                             |          |                       |
| Emma Jones (Prima                | ry)                                                         |          |                       |
| Aug 31, 1977<br>Date of Birth    | Female<br>Gender                                            |          | Change                |
| Cardholder Change Reques         | s                                                           |          |                       |
|                                  |                                                             |          |                       |
| Date Submitted No data available | Requested Change(s)                                         | Status   |                       |

| Add Dependent       |                  |        | ×                         |
|---------------------|------------------|--------|---------------------------|
| First Name          | Last Name        | Gender | Date of Birth Select Date |
| Relationship Select | Effective Date ③ |        |                           |
|                     |                  |        | Submit Request            |

All pending requests can be reviewed or cancelled at the bottom of the Request Cardholder Change dashboard. No change requests are finalized until reviewed and approved by your plan administrator.

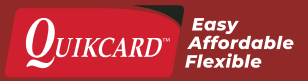

### **VIEW COVERAGE**

To view the coverage details of your plan, click the **View Coverage** link in the left hand menu.

This will bring you to the View Coverage dashboard where you can filter by cardholder, view plan maximums, as well as other care plan details.

### PLAN MAXIMUM

This is an overview of your entire plan.

The amount under **Potential Benefits** represents the balance left to use, dependent on the plan maximum still available.

### CATEGORIES

These are the elements covered by your plan and can include:

- > Dental Care
- Health Care
- > Vision Care
- > Drug Card
- > Supplemental Top-up
- > Wellness

Each category can be further expanded to display the services covered, their details, and the amount used of each one.

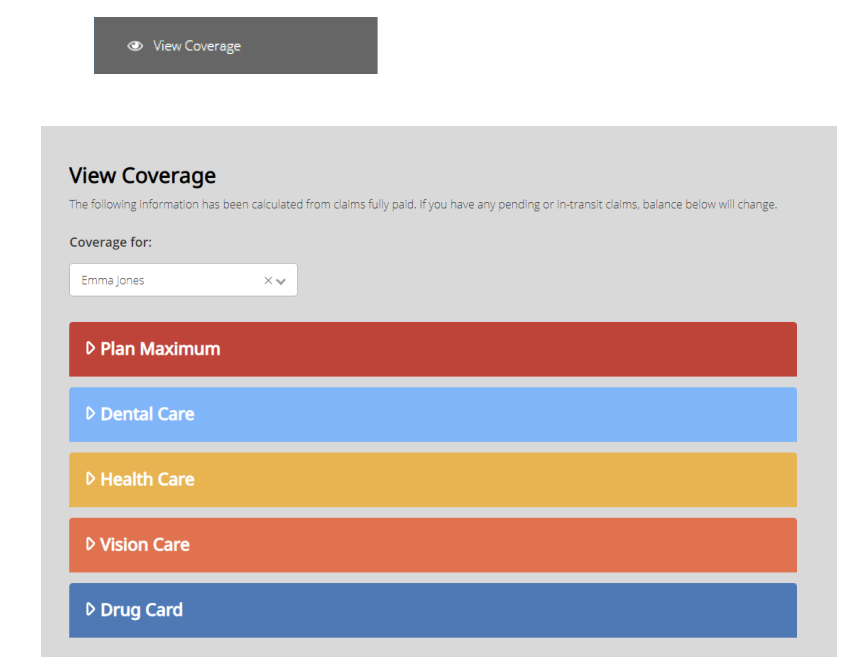

| ▽ Plan Maximum |              |              |                                                                      |                      |
|----------------|--------------|--------------|----------------------------------------------------------------------|----------------------|
| Plan Type      | Period Start | Period End   | Details                                                              | Potential Benefits ⑦ |
| Family         | Jan 1, 2019  | Dec 31, 2019 | Dental + Vision + Health<br>(Include Drug Card) per<br>Family Yearly | \$5,513.53           |

| ▷ Plan Maximum |              |              |                |                        |
|----------------|--------------|--------------|----------------|------------------------|
|                |              |              |                |                        |
| Plan Type      | Period Start | Period End   | Details        | Amount Used            |
| Basic          | Jan 1, 2019  | Dec 31, 2019 | (Coverage 90%) | <mark>\$</mark> 433.15 |
| Major          | Jan 1, 2019  | Dec 31, 2019 | (Coverage 90%) | <mark>\$</mark> 433.15 |
| Extensivemajor | Jan 1, 2019  | Dec 31, 2019 | (Coverage 90%) | <mark>\$</mark> 433.15 |
| Orthodontic    | Jan 1, 2019  | Dec 31, 2019 | (Coverage 90%) | <mark>\$</mark> 433.15 |
| ▷ Health Care  |              |              |                |                        |
| ▷ Vision Care  |              |              |                |                        |

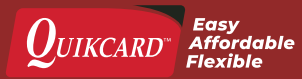